# Connexion à la plateforme des MSI

| Table des matières                     |      |
|----------------------------------------|------|
| Connexion en mode « CONSULTATION »     | p. 1 |
| Connexion en mode « PERSONNALISATION » | p. 2 |

## **CONNEXION EN MODE « CONSULTATION »**

**Note :** Un lien encrypté, envoyé au responsable technique de votre établissement, permet une connexion en mode « CONSULTATION » sans saisir de code d'usager ou de mot de passe.

Les utilisateurs de l'établissement peuvent CONSULTER le site des MSI par une des 2 options suivantes :

## **OPTION 1 : ACCÈS DIRECT VIA LE BUREAU DE L'ORDINATEUR**

- 1. Cliquer sur l'icône MSI que le service informatique de l'établissement a installé sur le bureau de l'ordinateur.
- 2. La page d'accueil des MSI s'ouvrira.

#### **OPTION 2 : ACCÈS DIRECT VIA L'INTRANET**

- 1. Cliquer sur l'icône MSI que le service informatique de l'établissement a installé sur l'intranet.
- 2. La page d'accueil des MSI s'ouvrira.

#### CONNEXION EN MODE « PERSONNALISATION » (responsable de contenu)

**Note :** Les **responsables de contenu** peuvent PERSONNALISER le contenu des MSI en utilisant leur **compte** personnel. Le mode « CONSULTATION » ne permet pas de personnaliser le contenu de la plateforme.

- Entrer l'adresse du site dans la barre de navigation : <u>https://msi.expertise-sante.com/fr</u>
- 2. Cliquer sur « Connexion ».
  - Le CODE D'UTILISATEUR correspond à l'adresse courriel.
  - o Pour obtenir le MOT DE PASSE :
    - contacter le responsable technique de l'établissement;
    - cliquer sur « Mot de passe oublié? » et suivre les instructions.

| ← → C û 🔒 Sécurisé   https://msi.expertise-sante.co | /fr                                  | * @                                                     |
|-----------------------------------------------------|--------------------------------------|---------------------------------------------------------|
|                                                     | Accueil                              | Mission   Nous joindre   English<br>CONNEXION S'ABONNER |
| Conrriel *<br>Mot de pa                             | exion  *  se  * Mot de passe oublié? |                                                         |

- 3. Cliquer sur « Se connecter ».
- 4. La page d'accueil des MSI s'ouvrira.

2